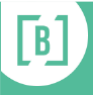

## WELCOME TEAM FOYER TV DISPLAY

## **TURNING ON THE DISPLAY**

- 1. Get the **laptop** from its storage place.
- 2. Go to the **TV** in the Foyer and **turn on the wall power point** underneath the TV.
- 3. Turn of the TV using the **On-Off button**. (There are a set of buttons on the Left side of the TV towards the bottom. Press and release the top or these buttons.) The TV usually takes a few seconds to turn on. Wait until you see the screen come alive to ensure you have pressed the correct button.
- 4. **Position the Laptop** on top of the small table which is on the small fridge in the kitchen preparation room.
- 5. Plug in the **power for the laptop**. (If there is no power supply, it could be in the Office area). It is <u>important</u> to plug in the power as the laptop battery will not last long enough and will shut down.
- 6. Plug in the **DVD adaptor** into the Small monitor port on the laptop (On Ps Peter's MacBook Air this in top of the right hand side of the laptop)
- 7. Open up Microsoft Powerpoint
- 8. **Open the file** which is stored on the laptop or on the cloud: eg. Documents/Foyer Video Powerpoints/ Foyer Video Presentation\_Nov2019
- 9. Select the SLIDE SHOW tab on Powerpoint
- 10. Select the **PRESENTER VIEW** option
- 11. **Check the TV** to ensure the slides are showing and that they are transitioning to the next slide automatically.
- 12. **Set an alarm** on your phone to remind you to turn off the Powerpoint slideshow (and collect the laptop) before you go home. Just turning off the TV <u>does NOT stop</u> the computer running the slide show. It is important after the meeting to do the next steps.

## **TURNING OFF THE DISPLAY**

- 1. On the laptop, click on **END SHOW** on the top left corner of the screen. It is important that you <u>do not just shut the laptop screen down</u> as the powerpoint show will continue to run.
- 2. When the slideshow stops, **close the laptop**.
- 3. Remove the **display cable**
- 4. Remove the **power supply**. (If necessary return the power supply to the Office)
- 5. Turn off the **TV** using the On-Off button on the TV (See Step 3 above)
- 6. Turn off the **wall power point** below the TV
- 7. Return the laptop to its storage place.